## <u>วิธีการกรอกขใบสมัครออนไลน์ (Online Application Form)</u>

- 1. กรอกใบสมัครออนไลน์ที่ <u>https://crovisa.mvep.hr/default.aspx?langId=en</u> ตามรูปด้านล่าง
  - เลือกภาษามุมบนด้านขาว จากนั้นเลือก ENTER new application
  - ในกรณีผู้สมัครกรอกใบสมัครออนไลน์ และได้รับรหัส Serial และ PIN กรุณาบันทึกรหัสหากต้องการแก้ไข ข้อมูลในครั้งต่อไปจนกว่าจะทำการ Finalize โดยเลือก CONTINUE application entry

<u>ข้อควรจำ</u> หากผู้สมัครกด Finalize จะไม่สามารถแก้ไขใบสมัครออนไลน์ได้อีก

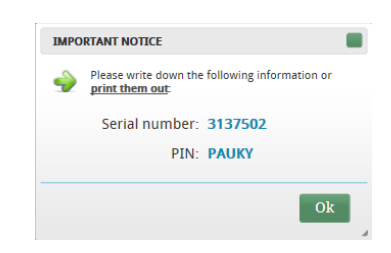

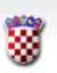

Republic of Croatia MINISTRY OF FOREIGN AND EUROPEAN AFFAIRS

## VISA REQUEST

Messages

## Welcome

to the website of the Ministry of Foreign and European Affairs of the Republic of Croatia where you can fill out a visa application form. Please take time to complete this application form and carefully fill out all the required fields in Latin Alphabet. Completing this application form is only the first step in your visa application process. You may save your visa application form at any time. We recommend printing out your serial number and PIN so you could continue filling out the form in case you are interrupted. After you complete entering the data, you are required to print out a copy of the application and submit it, along with the necessary documents, to the competent Croatian Embassy or Consulate, visa centre or accredited travel agency.

LANGUAGE: English

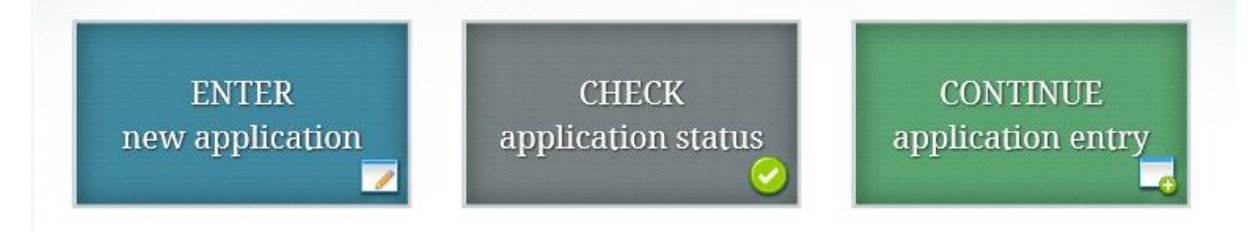

- 2. เมื่อกรอกใบสมัครจนถึงหน้าที่ 5/6 ให้แนบรูปถ่ายที่ทำการปรับขนาดตามตัวอย่างด้านล่าง และกด Crop
  - รูปถ่ายที่สามารถ upload และพอดีกับกรอบ คือ 294px X 392px ความละเอียดที่ 300DPI เท่านั้น ตาม ตัวอย่างด้านล่าง

| Republic of Croatia<br>MINISTRY OF FOREIG                                                          | IN AND EUROPEAN AFFAIRS                                                                                                    | LANGUAGE: English                                                                     |
|----------------------------------------------------------------------------------------------------|----------------------------------------------------------------------------------------------------|---------------------------------------------------------------------------------------|
| VISA REQUEST                                                                                       |                                                                                                    | NTZA                                                                                  |
| Documents                                                                                          |                                                                                                    | 5/6                                                                                   |
| Adding documents and Supported photo file ty Minimum dimensions( Supported document fil Add photo: | hoto is not mandatory but it will speed up the processi<br>es are JPG and JPEG and the maximum file size is 2.0MB.<br>ddth. height) are 294px X377px and the minimum reso<br>e types are DOC, PDF, JPG, PNG and the maximum file siz<br>Browse | ng of your application. To continue click NEXT.<br>Jurion is 3000PL.<br>te is 20.0MB. |
| Add document:                                                                                      | Browse                                                                                                    |                                                                                       |
| ¢                                                                                                  |                                                                                                    | NEXT >>                                                                               |

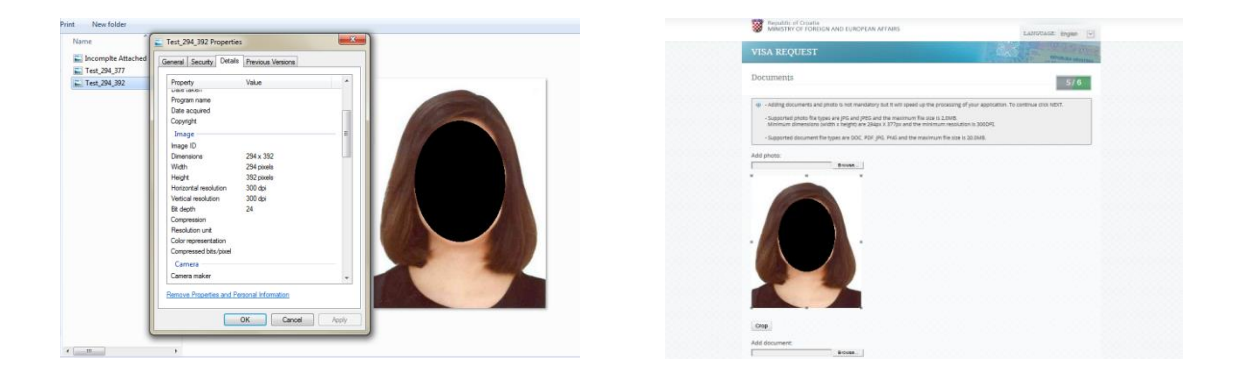

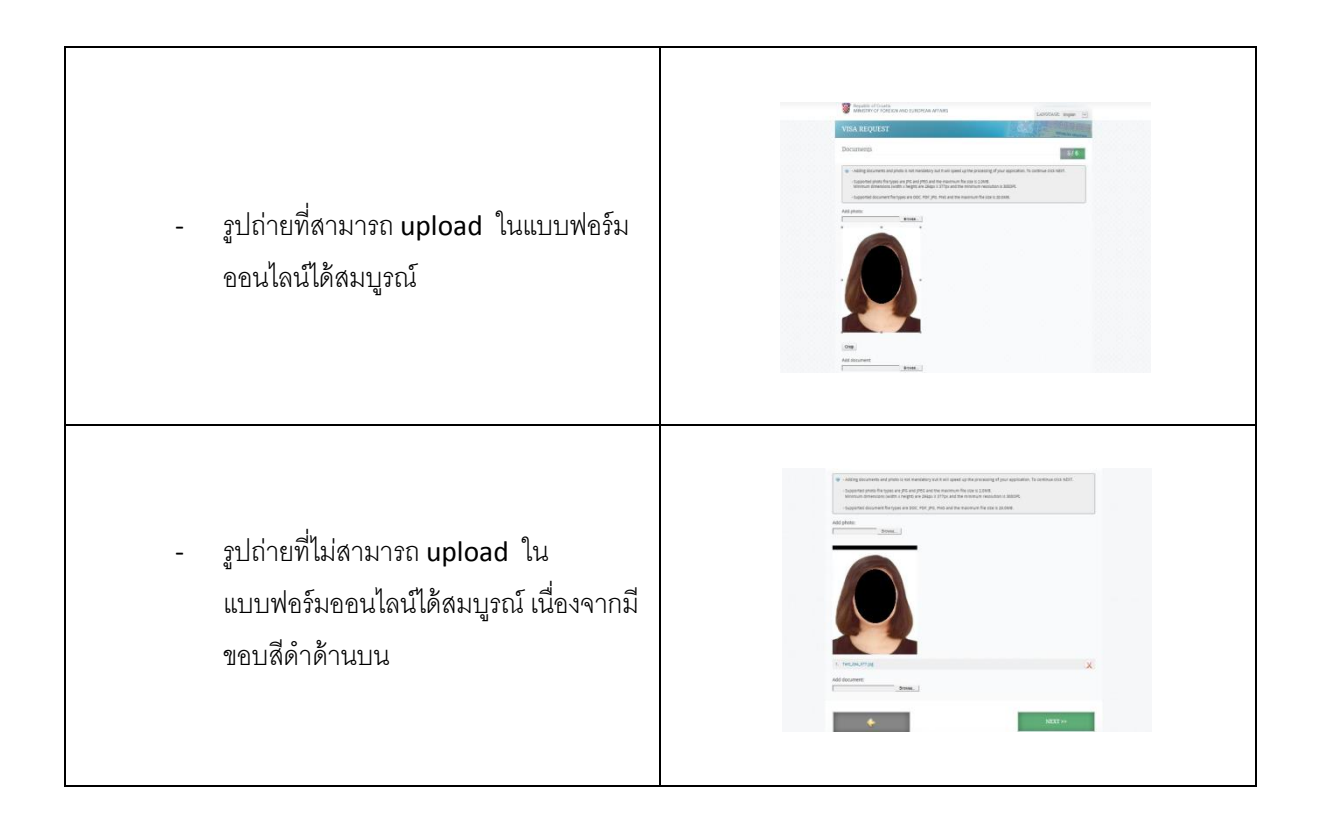

แนบไฟล์หนังสือเดินทาง ตั๋วบิน และตารางการเดินทาง จากนั้นตรวจสอบความถูกต้อง กด Save, Finalize,
Print ตามลำดับ

| WINISTRY OF FOREIGN AND EUROPEAN APPAI                 | rs.                                       | LANGUAGE: English       |
|--------------------------------------------------------|-------------------------------------------|-------------------------|
| VISA REQUEST                                           | REPUBLIKA HERVATERA                       |                         |
| Vour serial number is: 3137502                         |                                           |                         |
| Details: members of EU, EEA, or the St                 | viss Confederation                        | 6/6                     |
| Personal information of the family member wi           | no is a national of the EU, EEA, or       | the Swiss Confederation |
| First name:                                            | Surname:                                  |                         |
| Date of birth (dd.mm.yyyy)                             | Nationality: *                            |                         |
| <b></b>                                                | 7                                         |                         |
| Passport or ID serial number:                          |                                           |                         |
| Family relation to the national of the EU, EEA, or the | Swiss Confederation:                      |                         |
| ⊖ Husband/wife _ Child _ Grandchild _ D                | ependent direct relative in vertical line |                         |
|                                                        |                                           |                         |